# Guida al Voto

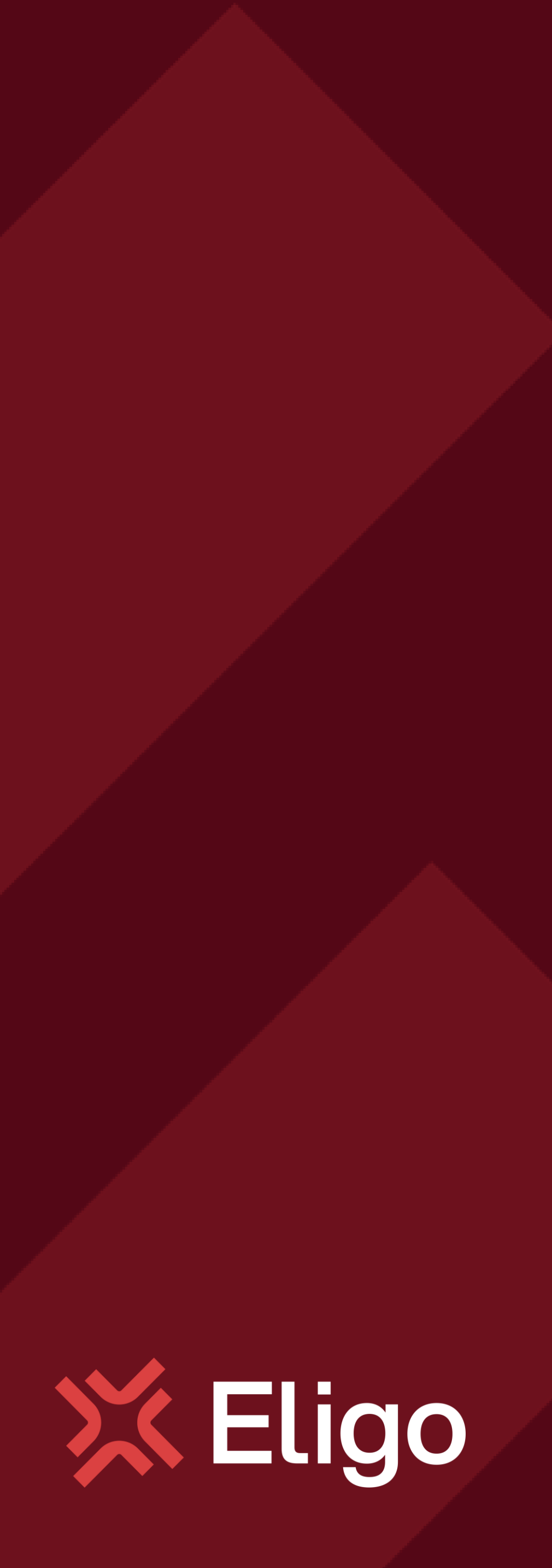

Votare da PC

# Accedi all'area di voto.

L'autenticazione avviene attraverso l'inserimento delle tue credenziali di ateneo nell'apposita schermata.

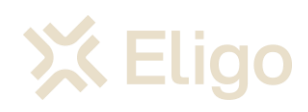

| Microsoft                  |      |  |
|----------------------------|------|--|
| Sign in                    |      |  |
| username@ds.units.it       |      |  |
| Can't access your account? |      |  |
|                            |      |  |
|                            | Next |  |
|                            |      |  |
|                            |      |  |
|                            |      |  |

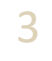

## Accedi all'area di voto.

Dopo l'autenticazione atterrerai nella pagina di cortesia di Eligo.

Clicca su Accedi per iniziare il processo di voto.

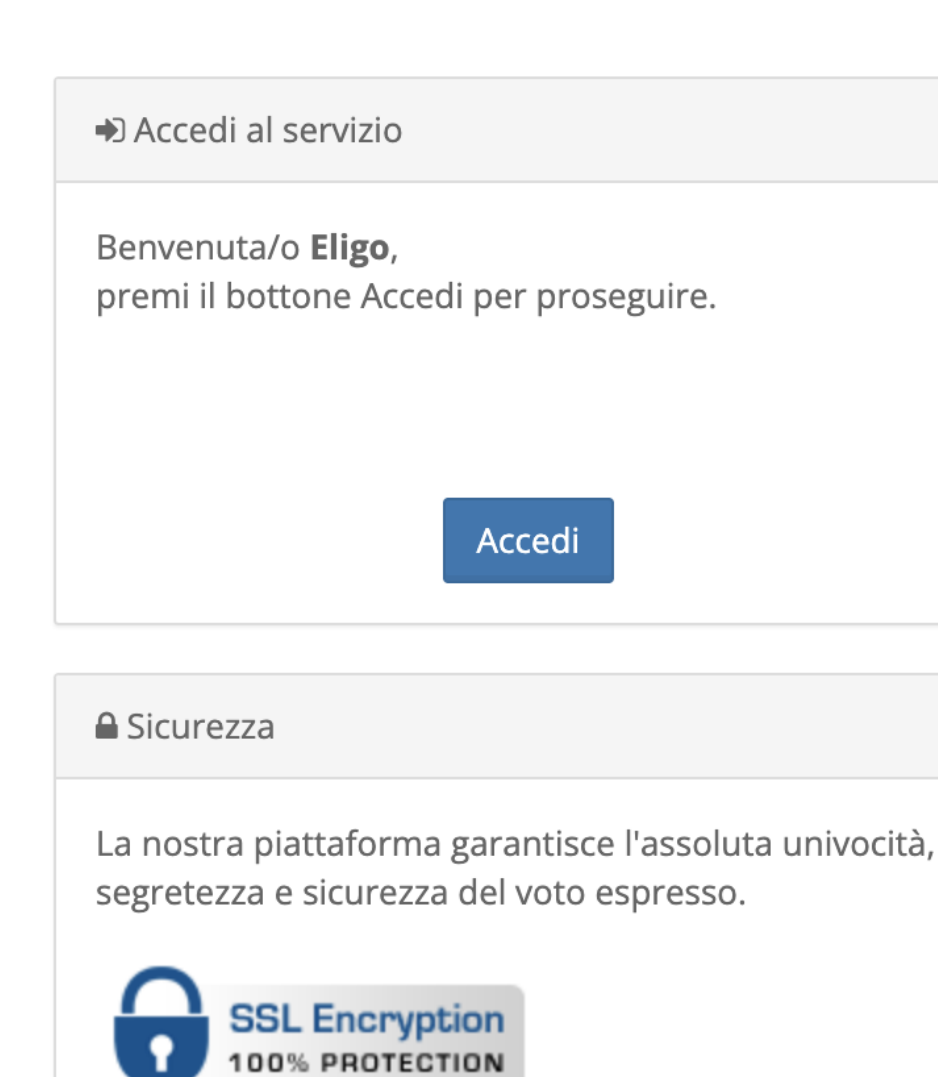

Il funzionamento di eligo è certificato con i browser: Firefox (versione 27 o successiva), Safari (versione 7 o successiva), Opera, Microsoft Edge, Chrome (versione 30 o successiva), Samsung Internet o Android (versione 5 o successiva)

Scopri eligo

Vorresti usare la piattaforma Eligo anche per il tuo ente?

Scopri vantaggi e pricing su **www.eligo.social** 🗷

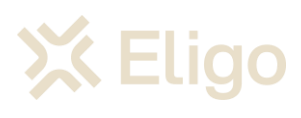

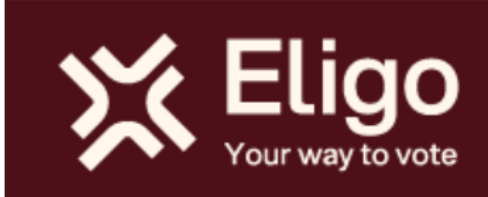

## Ti diamo il benvenuto nell'area di voto Eligo.

Accedi ed esprimi il tuo **voto. Eligo** garantisce legalità, anonimato, trasparenza.

🗱 Eligo 🐵 è un marchio registrato di ID Technology S.r.l. - Milano - eligo.social 🗹 | v.7.3.9 rilasciata a febbraio 2025 (eligo-uni-02) | Informativa Privacy | Cookie Policy

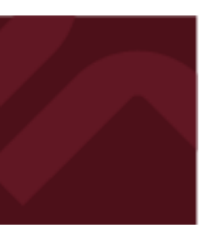

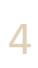

#### VOTARE DA PC

## Esprimi il tuo voto.

Verrà visualizzata la scheda (o le schede) da votare.

Per esprimere il voto selezionare il bottoncino relativo al candidato scelto per assegnare la/le preferenze.

Ri-premi per deselezionare il candidato e selezionarne un altro. Cliccare "Conferma preferenze".

NB: Confermare senza aver selezionato alcuna preferenza, equivale a votare SCHEDA BIANCA

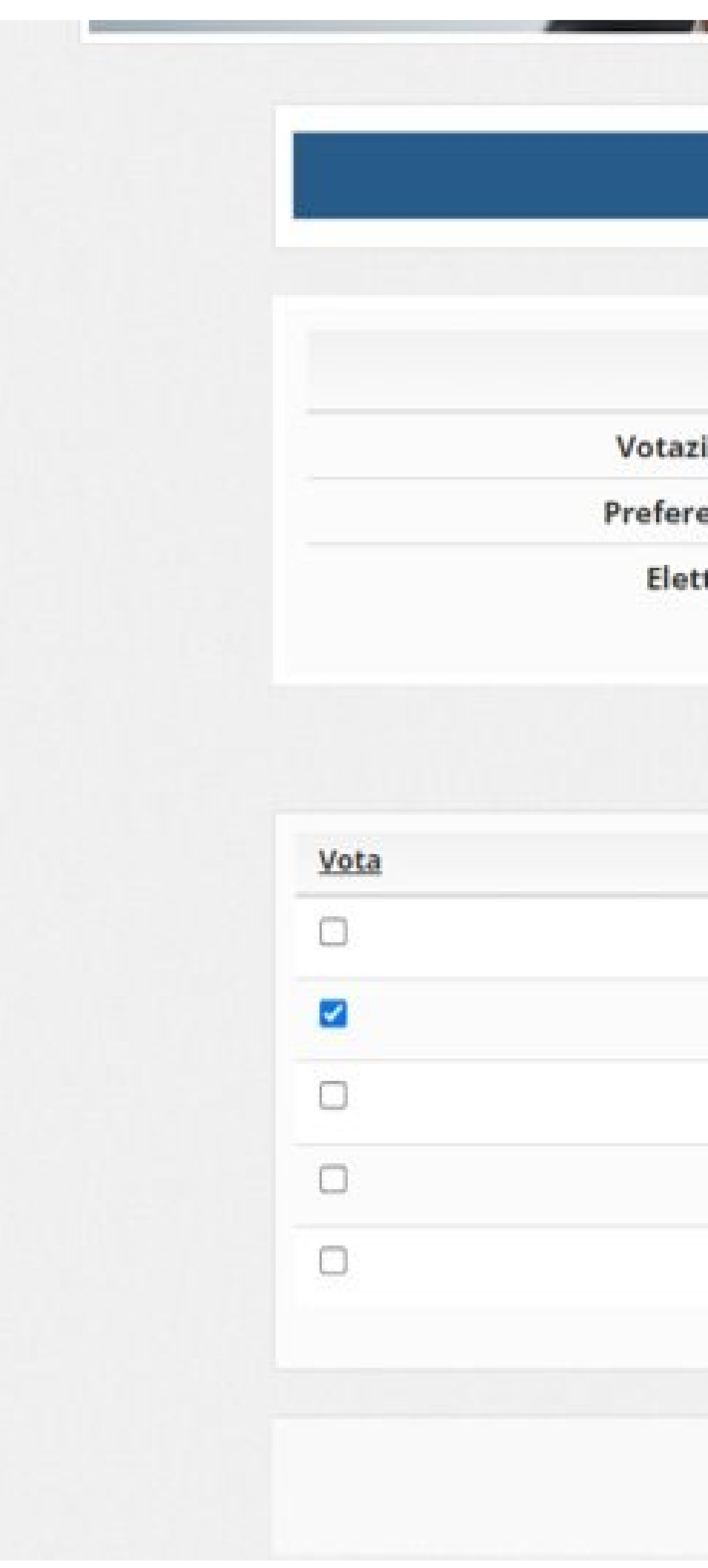

## 💥 Eligo

| Elenco | delle | votazioni | i in corso |
|--------|-------|-----------|------------|
|--------|-------|-----------|------------|

Votazione 1

#### Scheda elettorale

 Votazione:
 Votazione 1

 Preferenze:
 Puoi votare un massimo di 1 Candidato

Elettore: Cognome Nome

### Lista dei candidati

| Nominativo     | Info                |
|----------------|---------------------|
| Cognome1 Nome1 |                     |
| Cognome2 Nome2 |                     |
| Cognome3 Nome3 |                     |
| Cognome4 Nome4 |                     |
| Cognome5 Nome5 |                     |
|                |                     |
|                |                     |
|                | Conferma preferenze |

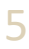

#### VOTARE DA PC

# Conferma il voto.

Una volta assegnato il voto, viene presentata la pagina di riepilogo del voto, come la schermata d'esempio qui a fianco.

l voto viene inserito nell'urna digitale, solo dopo questo passaggio.

Premendo su «Registra Preferenze» il voto diventa immodificabile

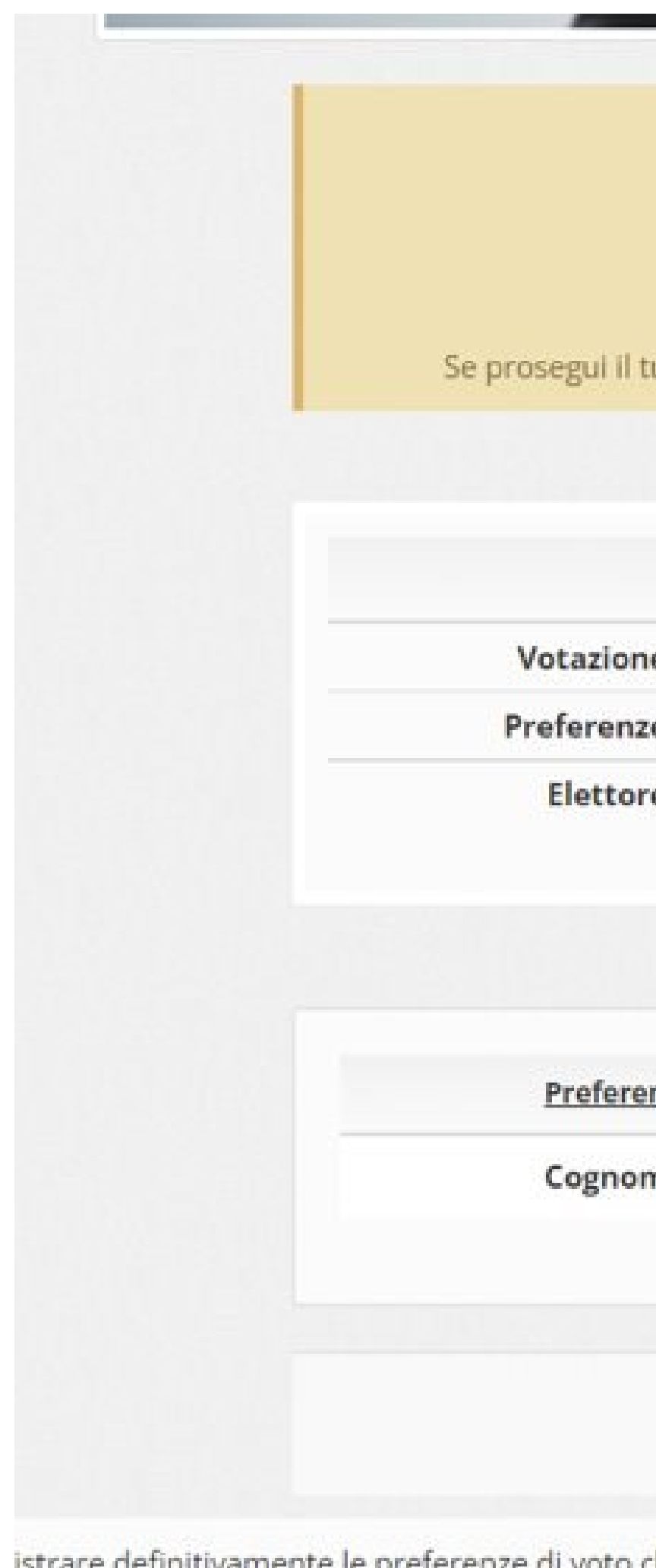

Preferenza Info Cognome2 Nome2 Indietro Registra preferenze istrare definitivamente le preferenze di voto clicca su Registra preferenze rnare alla scheda di voto e modificare le preferenze clicca su Indietro

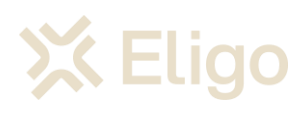

### ☑ Riepilogo delle preferenze indicate

### Confermi definitivamente le tue scelte?

Se prosegui il tuo voto verrà registrato e la scheda di voto depositata in maniera immodificabile nell'urna elettronica.

#### Scheda elettorale - RIEPILOGO

Votazione: Votazione 1 Preferenze: Puoi votare un massimo di 1 Candidato Elettore: Cognome Nome

Riepilogo Preferenze Espresse

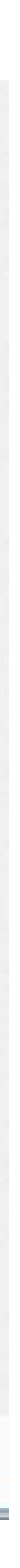

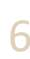

VOTARE DA PC

# Votazione eseguita.

Una volta confermato il voto, comparirà il messaggio che il voto è stato registrato.

NON chiudere il browser o spegnere il PC.

Cliccare "Continua" per terminare l'operazione di voto.

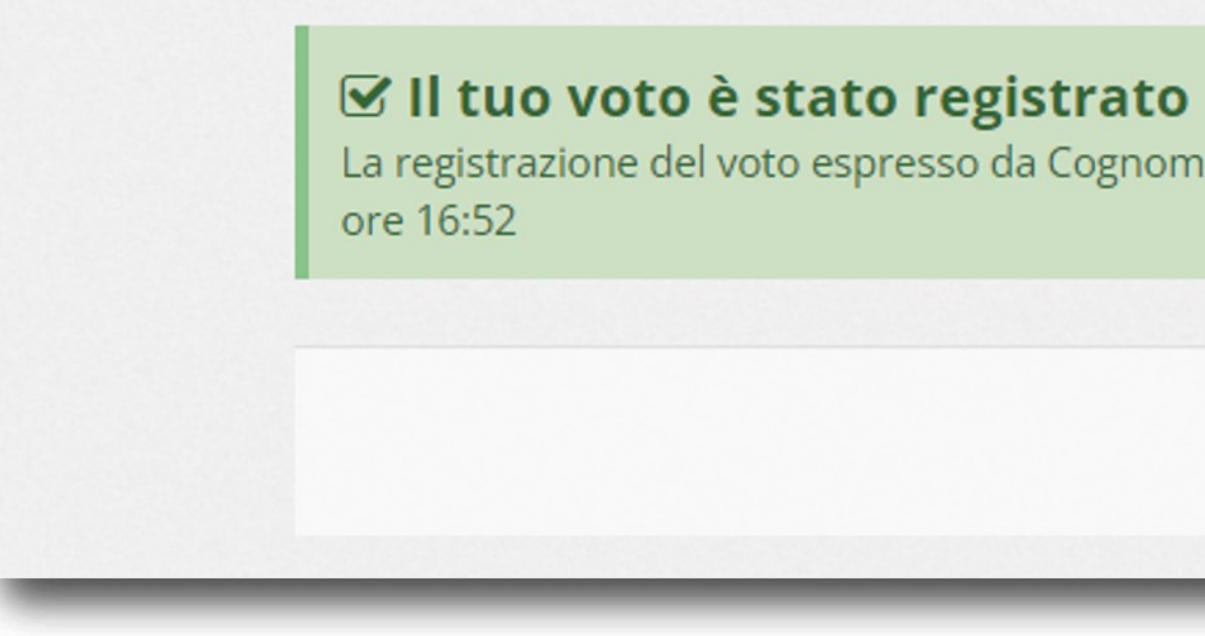

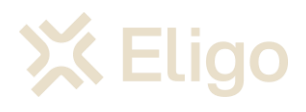

La registrazione del voto espresso da Cognome Nome per la votazione **Votazione 1** è avvenuta correttamente in data 30/06/2022 alle

Continua

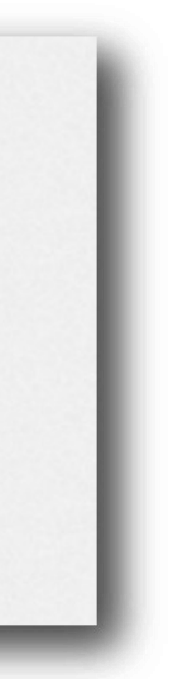

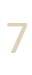

Votare da Smartphone

# Accedi all'area di voto.

L'autenticazione avviene attraverso l'inserimento delle tue credenziali di ateneo nell'apposita schermata.

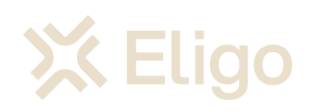

| Microsoft                  |      |
|----------------------------|------|
| Sign in                    |      |
| username@ds.units.it       |      |
| Can't access your account? |      |
|                            |      |
|                            | Next |
|                            |      |
| ି Sign-in options          |      |
|                            |      |
|                            |      |
|                            |      |
|                            |      |
|                            |      |
|                            |      |
|                            |      |
|                            |      |

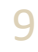

# Accedi all'area di voto.

Dopo l'autenticazione atterrerai nella pagina di cortesia di Eligo.

Clicca su Accedi per iniziare il processo di voto.

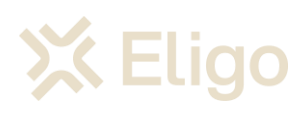

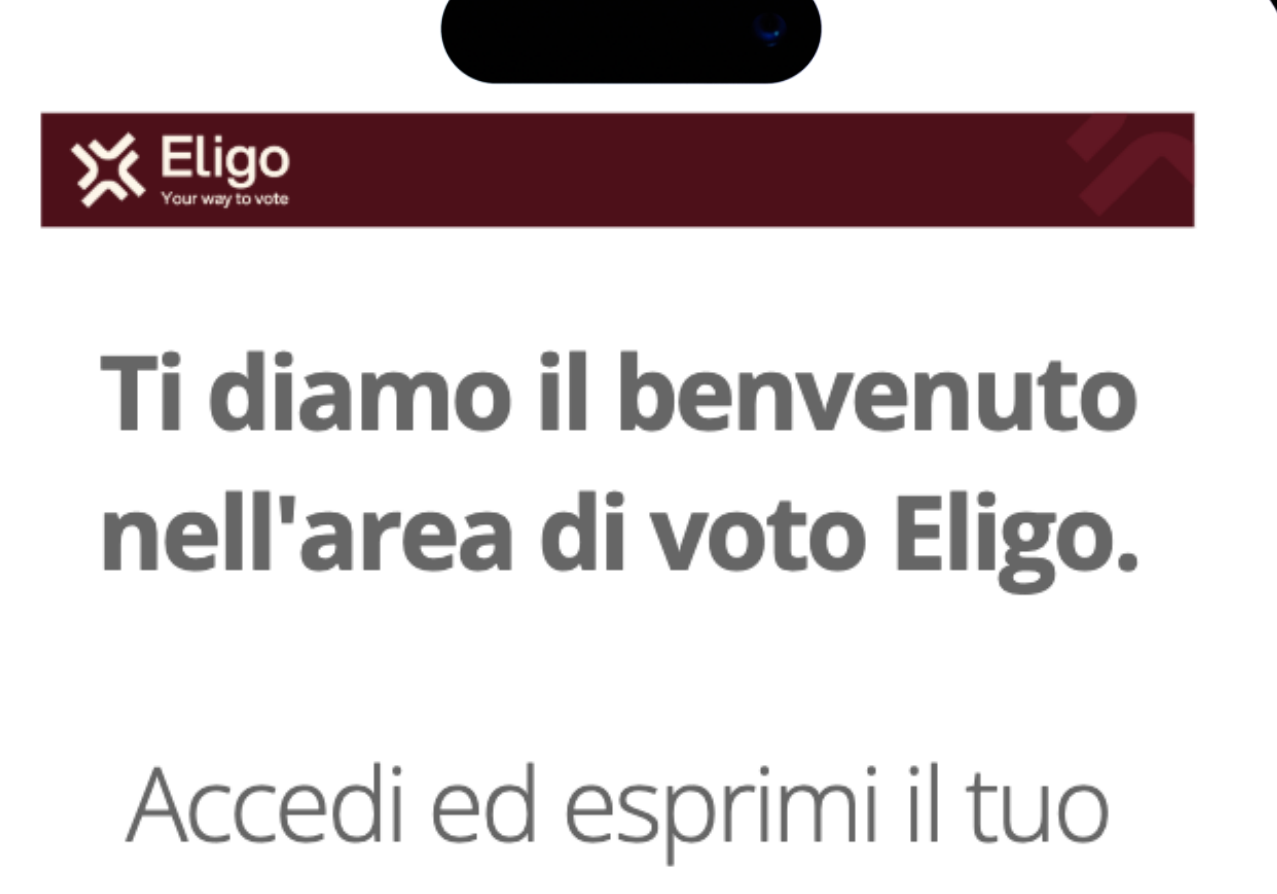

## voto.

**Eligo** garantisce legalità, anonimato, trasparenza.

Accedi al servizio

Benvenuta/o **IdTech**, premi il bottone Accedi per proseguire.

Accedi

Sicurezza

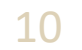

# Esprimi il tuo voto.

Verrà visualizzata la scheda (o le schede) da votare.

Per esprimere il voto selezionare il bottoncino relativo al candidato scelto per assegnare la/le preferenze.

Ri-premi per deselezionare il candidato e selezionarne un altro. Cliccare "Conferma preferenze".

NB: Confermare senza aver selezionato alcuna preferenza, equivale a votare SCHEDA BIANCA

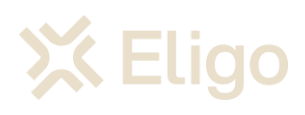

## Lista dei candidati Info Vota Nominativo Cognome1 Nome1 Cognome2 Nome2 $\checkmark$ Cognome3 Nome3 **Cognome4 Nome4** Cognome5 Nome5 $\bigcirc$ Conferma preferenze Per votare indica i candidati desiderati (nel numero massimo previsto), quindi premi su Conferma preferenze Non dare alcuna preferenza equivale a votare scheda bianca Note: Per motivi di sicurezza il sistema provvede automaticamente a scollegare ogni utente se trascorsi 3 20 minuti di inattività. ELICO ® è un marchio registrato di ID Technology S.r.l. - Milano - www.evoting.it 🗹 | v.5.5 rilasciata a ottobre 2021 (WINDOWS2012-0) | Informativa Privacy | Cookie Policy

i eligoprod.evoting.it

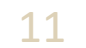

# Conferma il voto.

Una volta assegnato il voto, viene presentata la pagina di riepilogo del voto, come la schermata d'esempio qui a fianco.

l voto viene inserito nell'urna digitale, solo dopo questo passaggio.

Premendo su «Registra Preferenze» il voto diventa immodificabile

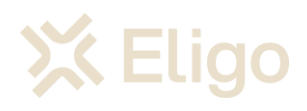

| Scheda                                                                   | elettorale - RIEPILOGO                                                                                                    |
|--------------------------------------------------------------------------|----------------------------------------------------------------------------------------------------|
| Votazione:                                                               | Votazione 1                                                                                                    |
| Preferenze:                                                              | Puoi votare un massimo di <b>1</b><br>Candidato                                                                                                    |
| Elettore:                                                                | Cognome Nome                                                                                                    |
| Riepilo                                                                  | ogo Preferenze Espresse                                                                                                    |
| Compor                                                                   | ne2 Nome2                                                                                                    |
|                                                                          | Indietro Registra preferenze                                                                                                    |
| <ul> <li>Per registivoto clicca</li> <li>Per ritorn preferenz</li> </ul> | rare definitivamente le preferenze di<br>a su <b>Registra preferenze</b><br>are alla scheda di voto e modificare le<br>ce clicca su <b>Indietro</b> |
| ote: Per motivi                                                          | di sicurezza il sistema provvede                                                                                                    |

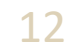

## Votazione eseguita.

Una volta confermato il voto, comparirà il messaggio che il voto è stato registrato.

NON chiudere il browser o spegnere lo Smartphone.

Cliccare "Continua" per terminare l'operazione di voto.

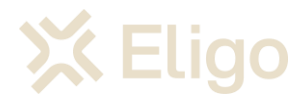

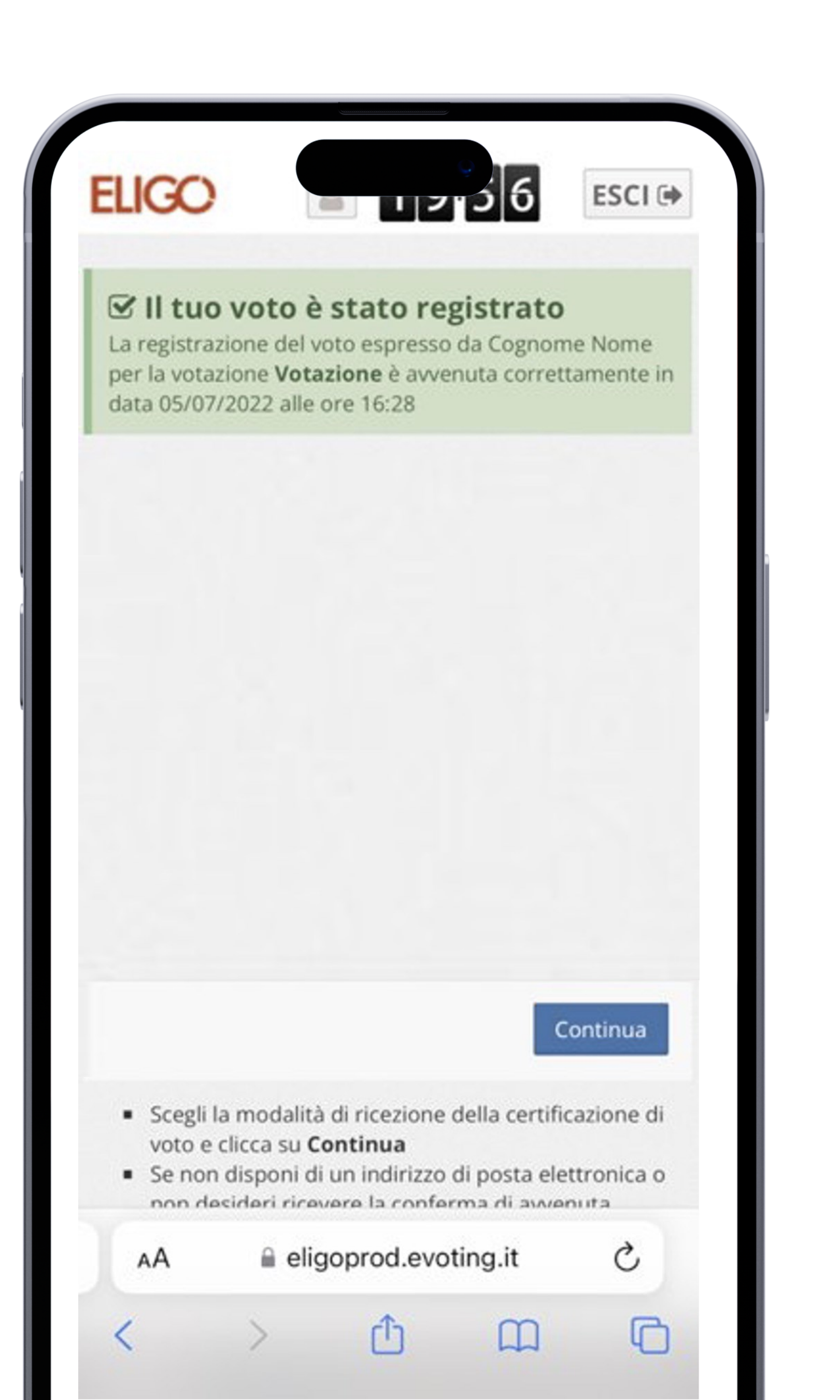

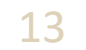

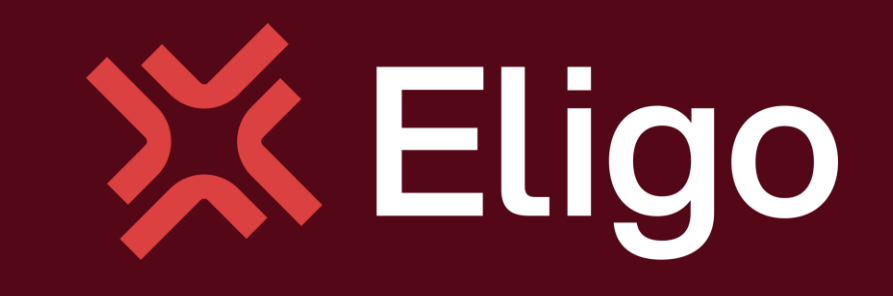

Viale Monte Nero 17, Milano Copyright © 2024 ELIGO | ID Technology S.r.l. P.IVA: 11240660156

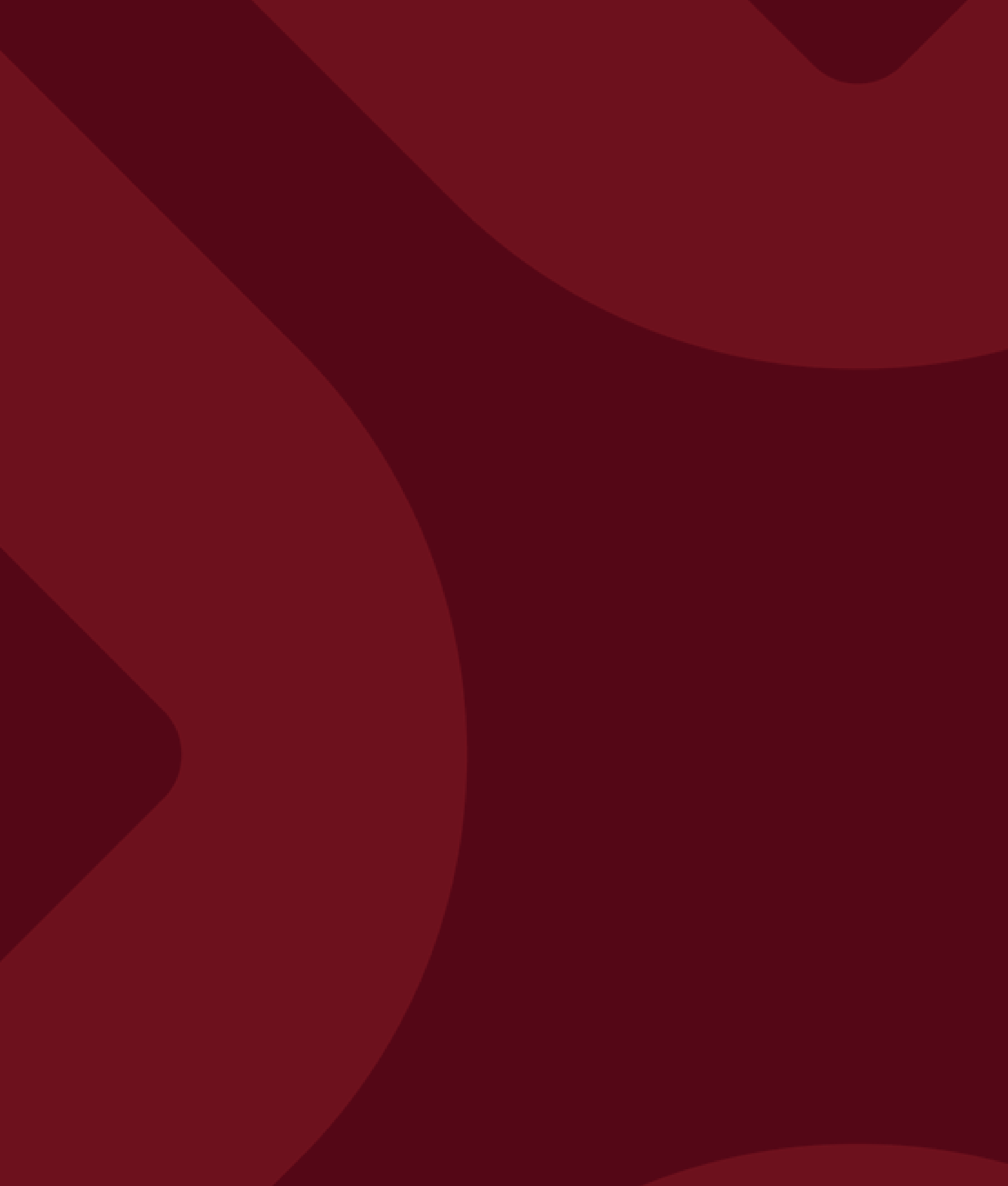